競争入札参加資格申請受付システムのパスワード再発行方法 事業者申請ポータルで事業者登録された場合、事業者申請ポータルからパスワード再発行 の申請ができます。次の手順で申請してください。追って、メールでご連絡いたします。

※事業者申請ポータルからのパスワードの再発行は日数が2~3日かかります。

あらかじめご承知おきください。

(1)事業者申請ポータル(<u>https://saitamapref.service-now.com/csm</u>)のトップメニュ
 一から「競争入札参加資格申請」をクリック

| 事業者申請ポータル ● ログイン<br>ログ・レロン ● ログイン<br>ログ・レロンをあから ● ア業者登録<br>日本をは思想にとちらから ● ア業者登録<br>日本をは思想にとちらから ● 「日本をは思想にとちらから ● 「日本の日本の日本の日本の日本の日本の日本の日本の日本の日本の日本の日本の日本の日                                                                                                    | 彩の語 🏠 埼玉県 |                                                                        |                                                                                   |                                                                               |
|----------------------------------------------------------------------------------------------------|-----------|------------------------------------------------------------------------|-----------------------------------------------------------------------------------|-------------------------------------------------------------------------------|
| <ul> <li>         ・ ログイン         ・ ログインはこちらから         ・ ログインはこちらから         ・ ログイン         ・ ログイン         ・ ログイン         ・ ログイン         ・ ログイン         ・ ログイン         ・ ログイン         ・ ログイン         ・ ログイン         ・ ログイン         ・ ログイン         ・ ログイン         ・ ログイン         ・ ログ         ・ ログイン         ・ ログイン         ・ ログ         ・ ログイン         ・ ログ         ・ ログ         ・ ログ         ・ ログ         ・ ログ         ・ ログ         ・ ログ         ・ ログ         ・ ログ         ・         ・         ・</li></ul> | -         |                                                                        | 事業者申請ポータル                                                                         |                                                                               |
| ■ 競争入札参加資格申請 □ 小児慢性特定疾病指定医 □ 難病指定医                                                                                                    |           | <ul> <li>ログイン<br/>ログィンはこちらから</li> <li>緑化計画届出制度<br/>緑化計画編出制度</li> </ul> | <ul> <li>事業者登録<br/>東倉田塚にちらから</li> <li>難病指定医療機関<br/>最肉原志医療場際の原志申請はこちらから</li> </ul> | 【操作マニュアル】共通操作<br>(暴着登録)(ログイン) タウンロード<br>・ ・ ・ ・ ・ ・ ・ ・ ・ ・ ・ ・ ・ ・ ・ ・ ・ ・ ・ |
|                                                                                                    |           | 競争入札参加資格申請<br>競争入札参加資格申請はこちらから                                         | ■ 小児慢性特定疾病指定医<br>小児慢性特定疾病症素SO加度申請はこち5<br>から                                       | 単病指定医<br>離病電波系の個定申請はこ55から                                                     |

(2) 事業者申請ポータルのユーザ名とパスワードでログイン

| 彩 (7)四 🏠 埼玉県<br>Incluse Friedman |                |                                                  |  |
|----------------------------------|----------------|--------------------------------------------------|--|
|                                  | ログイン<br>ューザーを  |                                                  |  |
|                                  | パスワード          | 競争入札参加資格申請受付システムのユーザID<br>パスワードではありませんのでご注意ください。 |  |
|                                  | パスワードを忘れた場合 ログ |                                                  |  |
|                                  |                |                                                  |  |

このログイン画面の「パスワードを忘れた場合」から事業者申請ポータルのパスワードを再発行してください。 その後、競争入札参加資格申請受付システムのパスワード再発行に進むため、このログイン画面に戻り、 再発行した事業者申請ポータルのパスワードを使用してログインし、(3)に進んでください。

(3)「パスワード再発行フォーム」をクリック

| カテゴリ                                             | 競争入札参加資格申請                            | $\frown$                                |                                  |
|--------------------------------------------------|---------------------------------------|-----------------------------------------|----------------------------------|
| 事業者内留理者メニュー<br>除化計画幅出制度<br>難病指定医療機関              | 【物品】添付書類提出フ<br>【物品】入札参加資格中語           | パスワード再発行フォーム<br>資格中請用パスワード(工事・物品<br>共通) | 【工事】更新・変更 添…<br>【工事】更新・システムによる変更 |
| <b>到内括定医</b><br>小用 <del>用性结束</del> 在体指支度通知器      | 詳細を表示                                 | 詳細を表示                                   | 詳細を表示                            |
| 小児療法特定(肉肉脂定)因(肉肉)<br>小児療法特定(肉肉脂定)因<br>顧今入礼會加資格申請 | 【工事】新規、追加、抹<br>【工事】新規、追加、抹消、種用変<br>更等 |                                         |                                  |
|                                                  | 詳細を表示                                 |                                         |                                  |
|                                                  |                                       |                                         |                                  |

(4) パスワード再発行フォームで「工事等」を選択、業者番号(10桁のユーザ ID)を 入力後に「送信」をクリック

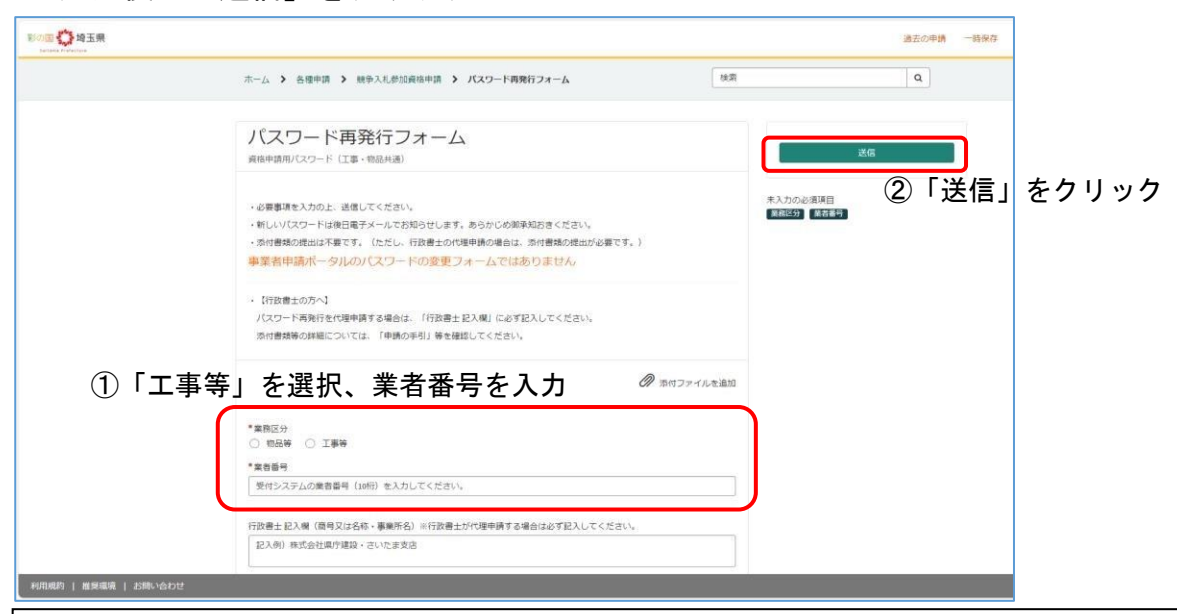

## ※行政書士がパスワード再発行を代理申請する場合 1. 行政書士記入欄に代理申請対象の商号又は名称・事業所名を記載してください。 2. 次の書類を作成し、PDF 化して添付してください。 ①ユーザ ID・パスワード再交付申請書(様式は本マニュアルと同じページに掲載) ②代表者印の印鑑証明書(原本・申請日前3か月以内のもの) ③委任状(任意様式)

(5)「送信」をクリック

| Transit Constraints | 申請を実施します。<br>ホーム > 音響申請 > 総参入札部<br>中販元 O                                                                                                    | × | ٩ |
|---------------------|----------------------------------------------------------------------------------------------------|---|---|
|                     | ハスリート再発行」<br>タルや戦闘パス20-ド (工業・戦級共産)                                                                                                    |   |   |
|                     | キー 必要事項を入力のと、送信してくださ<br>・ 新しいリにスワードは使日電デメールでお知らせします。あらかじの実実知ちをください。<br>・ お付き物の増加以不存です。(たたし、行政者主かの現象単的の事件は、当付き物の性力が必要です。)<br>事業者申請ポータルのバスワードの変更フォームではありません |   |   |
|                     | ・(特徴者士の方へ)<br>バスワード消除行を代導申請する場合は、「行扱者士 記入機」におず記入してください、<br>添付書解除の設備については、「仲格の学引」等を確認してください。                                                               |   |   |

(6)送信が完了するとやり取り画面が表示されます。

2~3日以内にメールでご連絡します。

| 700 💭 埼玉県 | ありがとうございました。要求が送信されました。              |                   |
|-----------|--------------------------------------|-------------------|
|           | ホーム > 中語フォーム                         |                   |
|           | -<br>資格中請用/パスワード (工事・物品共通)           | の中語の詳細            |
|           | ごこにメッセージを入力してください」                   | 送信 番号 ステータス<br>新規 |
|           | デスト事業者内管理:<br>2014-03 2024-09        | 申請者 更新日時<br>たった今  |
|           | 117 KB                               | 間接レコード            |
|           | デスト事業者内管理-<br>20(43.0.1)44/94<br>作点日 | 者 中语内容            |
|           | 5018                                 | 添付ファイル            |